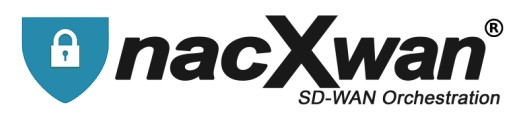

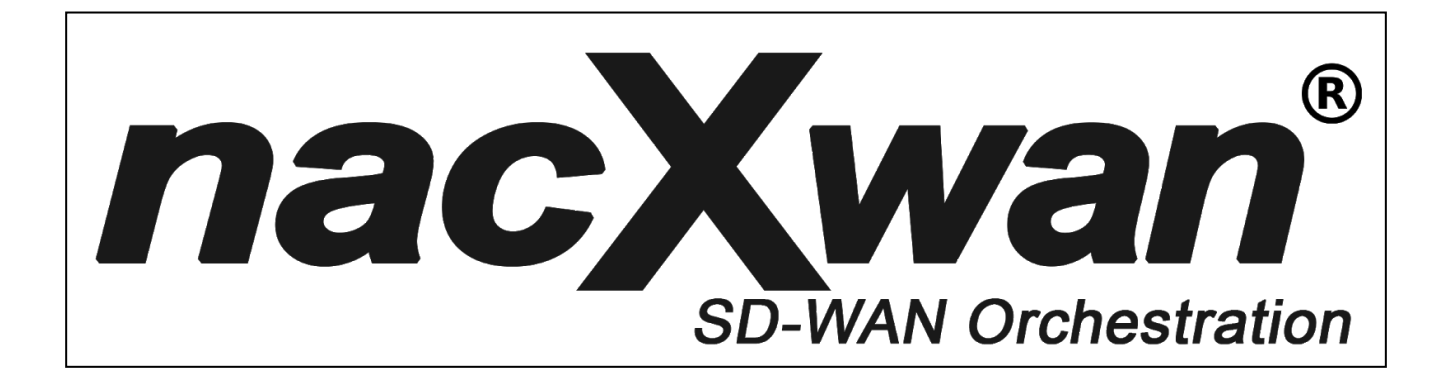

# **nTS VpnClient V5 for macOS**

# Installation guide

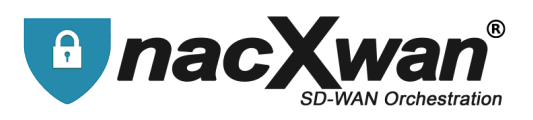

|                                 | Contents |
|---------------------------------|----------|
| Contents                        | 2        |
| Application installation        | 3        |
| Password change                 | 13       |
| Options and settings            | 18       |
| Other settings and informations | 24       |
| Time Ranges                     | 27       |
| Reset the app                   | 29       |

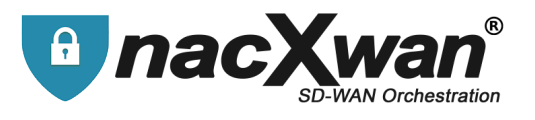

**nacXwan VpnClient** application is compatible with MacOs 10.11.x and later versions. A **user account and a license are required to use this application**. These are generated by the nacXwan manager and usually sent by email.

# **Application installation**

Download the latest application for Mac OS at : https://apps.manager.network

| Apps |                                                                                                    |                                        |  |
|------|----------------------------------------------------------------------------------------------------|----------------------------------------|--|
|      | VpnClient                                                                                                    | Downloads                              |  |
|      | VpnClient for PC or MAC                                                                                                    |                                        |  |
|      | Our latest version of VPN (Virtual Private Network) client for remote work and secure mobil<br>Connect or allow your employees to access your company's network and resources, anytim<br>access) and in an ultra secure way thanks to our VPN tunnel technology. | ity.<br>ne, remotely (via any Internet |  |
|      | Compatible Windows with Windows 7. 8, 10 (32 / 64bit) and MacOs 10.11.x and later. Download PC / MAC versions                                                                                                    |                                        |  |
|      | Employes de l'entreprise                                                                                                    | Serveur privé de l'entreprise          |  |
|      |                                                                                                    | Erw                                    |  |

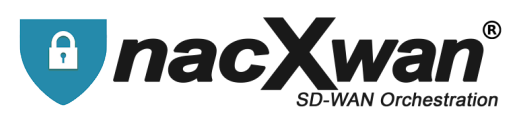

Install the previously downloaded VpnClient.5.x.x.pkg.

Go through all the steps until installation by clicking [continue]

|                                                           | Welcome to the VpnClient Installer                                       |
|-----------------------------------------------------------|--------------------------------------------------------------------------|
| Introduction     Destination Select     Installation Type | You will be guided through the steps necessary to install this software. |
| <ul> <li>Installation</li> </ul>                          |                                                                          |
| Summary                                                   |                                                                          |
|                                                           |                                                                          |
| 0                                                         | Go Back Continue                                                         |

At this stage, root rights will be required.

| 0 | Installer is  | trying to install new software. |
|---|---------------|---------------------------------|
|   | Enter your pa | ssword to allow this.           |
|   | Username:     | bob                             |
|   | Password:     | •••••                           |
|   |               |                                 |
|   |               | Cancel Install Software         |

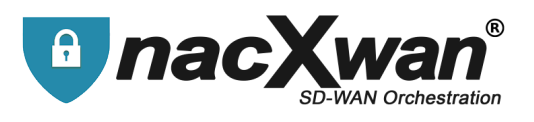

The application will install and end with the message "The installation was successful". Click **[Close]** 

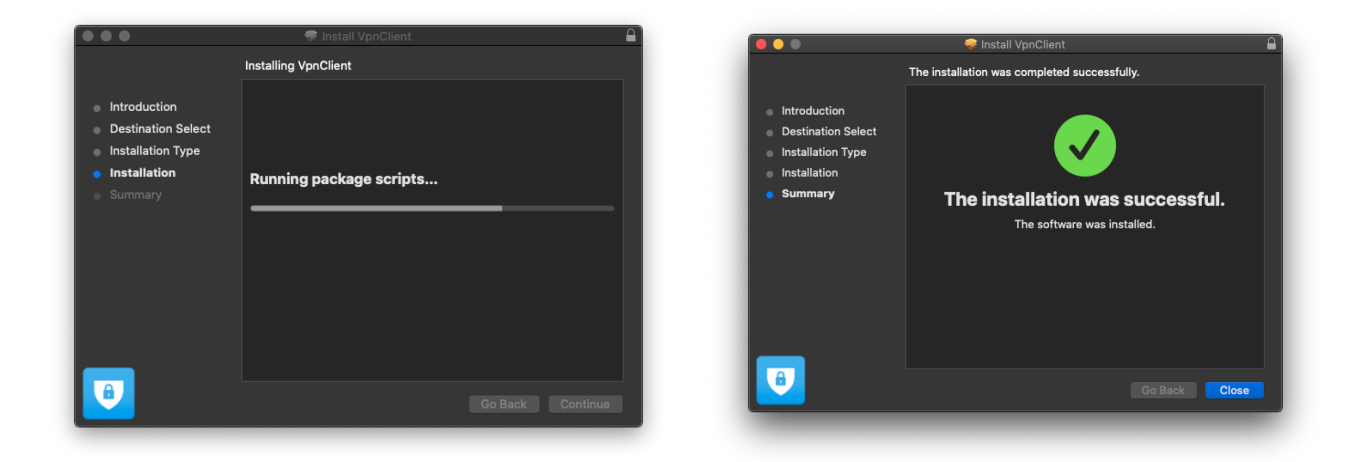

At the end of the installation, you will be asked if you want or not to keep the file. It is no longer useful. You can delete it.

| •••                                                                                          | 🥪 Install VpnClient 🕒                                                                                                    |
|----------------------------------------------------------------------------------------------|----------------------------------------------------------------------------------------------------|
| <ul> <li>Introduction</li> <li>Destination</li> <li>Installation</li> <li>Summary</li> </ul> | Do you want to move the "VpnClient"<br>Installer to the Bin?<br>To keep this package in its current location,<br>click Keep.<br>Keep Move to Bin<br>The installation was successful.<br>The software was installed. |
|                                                                                              | Go Back Close                                                                                                    |

The first part of the installation is done.

The second phase is to enter your license and set your password. Start the application.

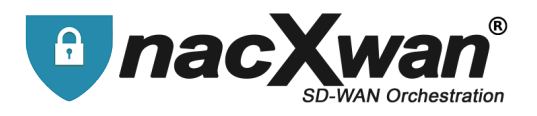

#### License registration :

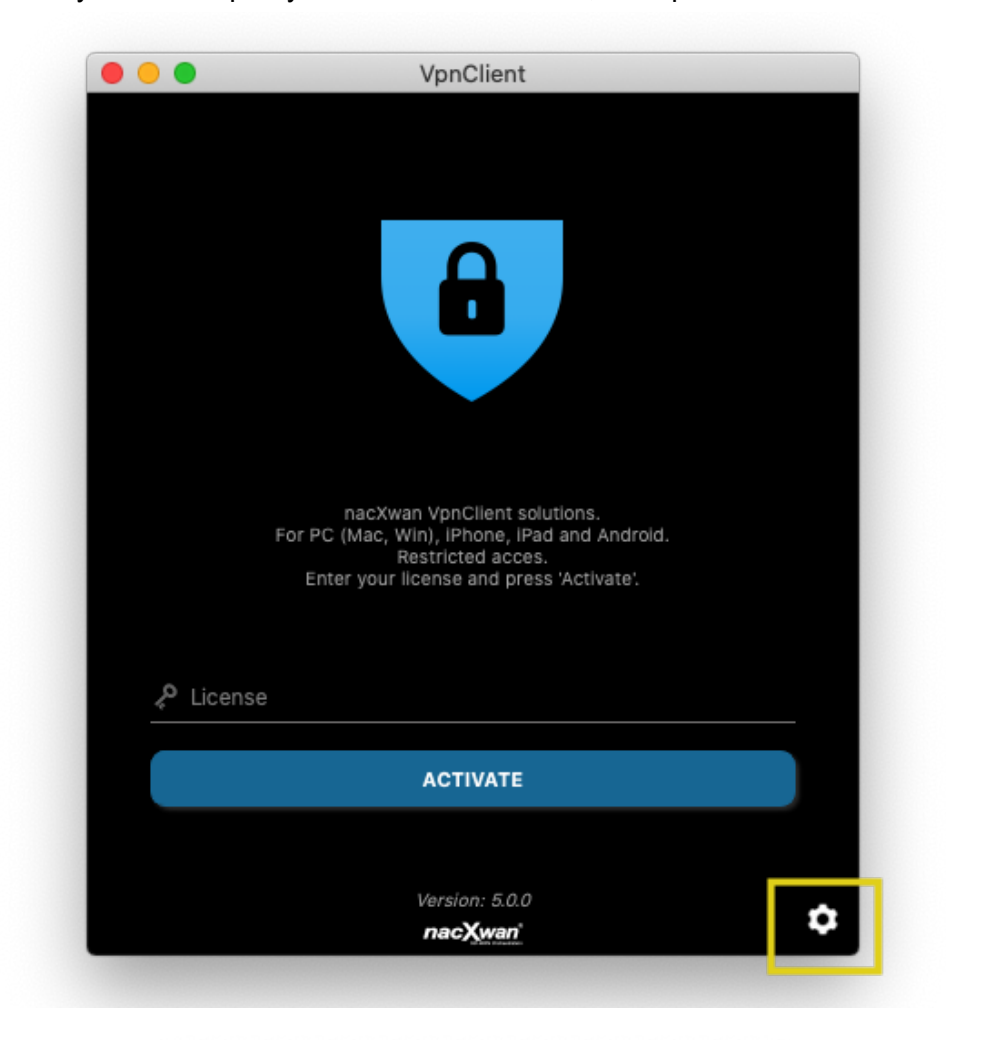

If you need a proxy to access the internet, fill in parameters here.

|          | VpnClient  |
|----------|------------|
| IP proxy | Port proxy |
| Login    | Password   |
| SAVE     | CANCEL     |
|          |            |

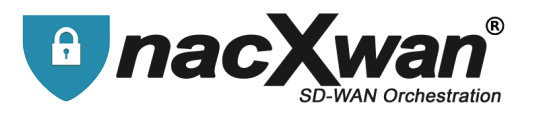

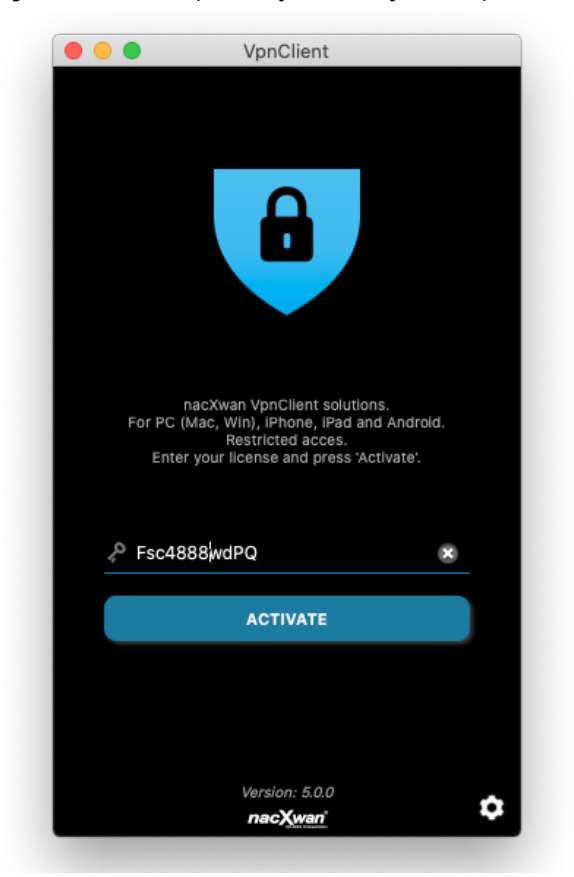

#### Otherwise, enter your license (usually send by email) and click [ACTIVATE]

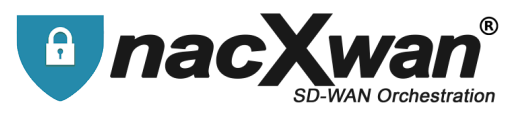

#### Once registered, you must accept General Conditions of Use (GCU) by clicking on [ACCEPT]

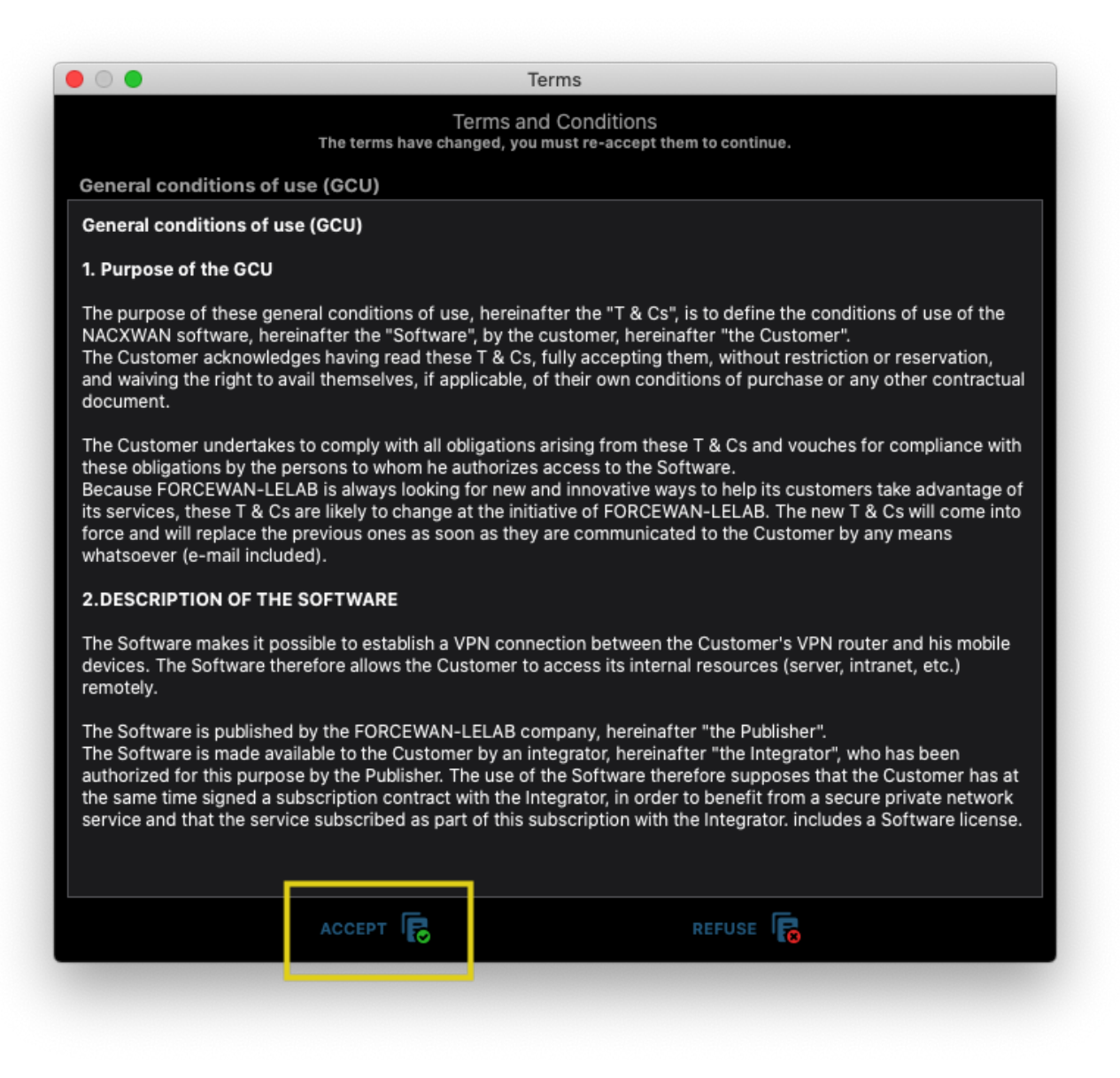

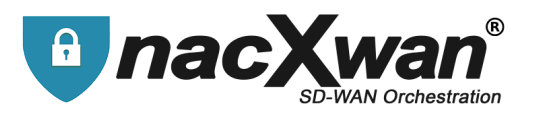

The VpnClient is ready to use, but you have to define a new password :

Click on the account and then [connect] to establish the first VPN connection.

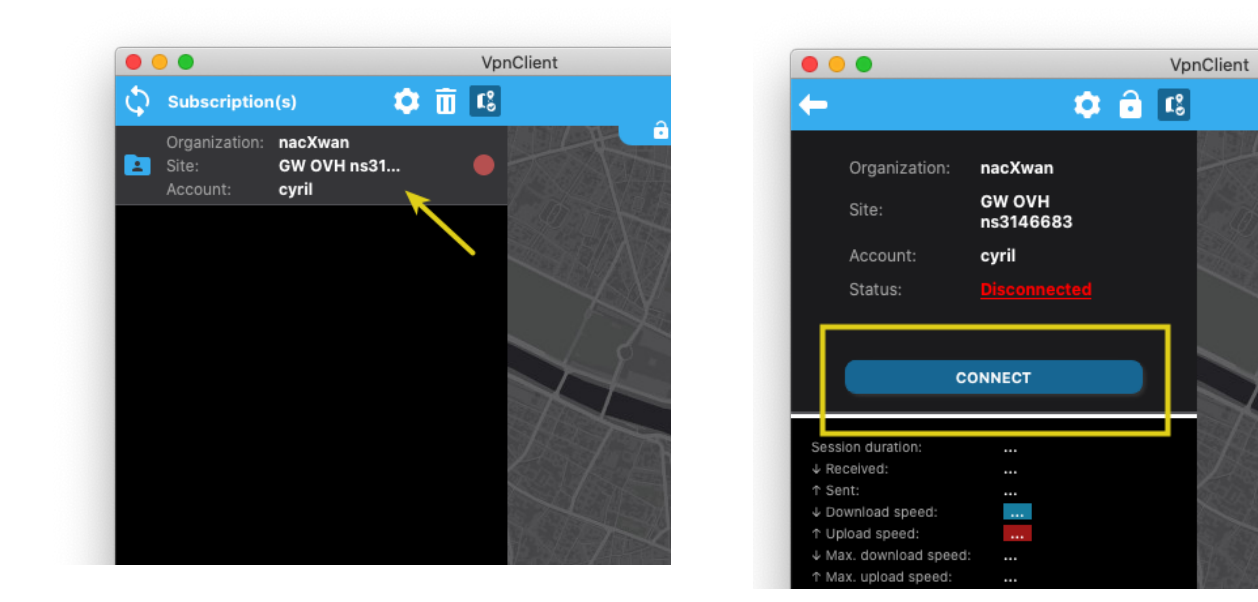

The first connection allows you to replace the **temporary** password with a **private password** Fill the new password, and click **[SAVE]** 

| • • •                                                       | VpnClient      |
|-------------------------------------------------------------|----------------|
| Password initialization                                     |                |
| Please enter your temporary password:<br>Temporary password |                |
| Please enter your new password:                             |                |
| Confirm password                                            | - ,            |
|                                                             |                |
|                                                             | NEX-20-021-910 |
|                                                             |                |
|                                                             |                |
|                                                             |                |
|                                                             |                |
| SAVE                                                        |                |

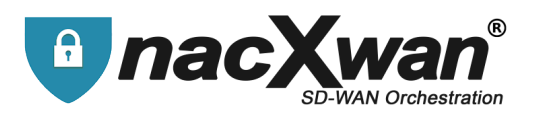

A message informing the password change will be displayed.

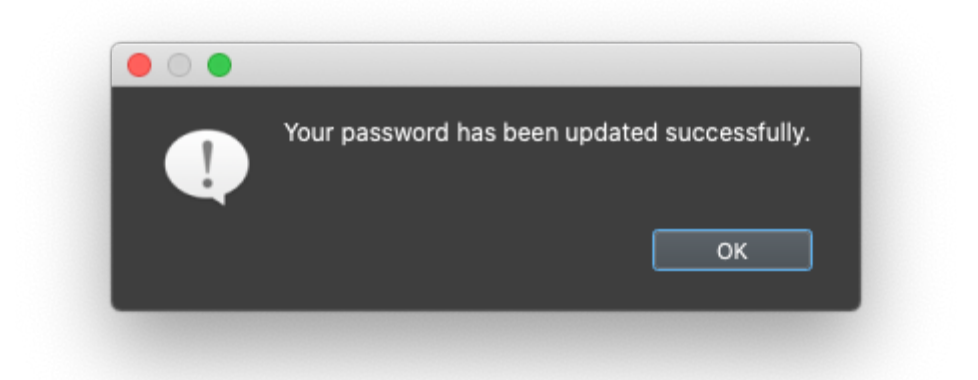

The VpnClient is now really ready ! Click [CONNECT],

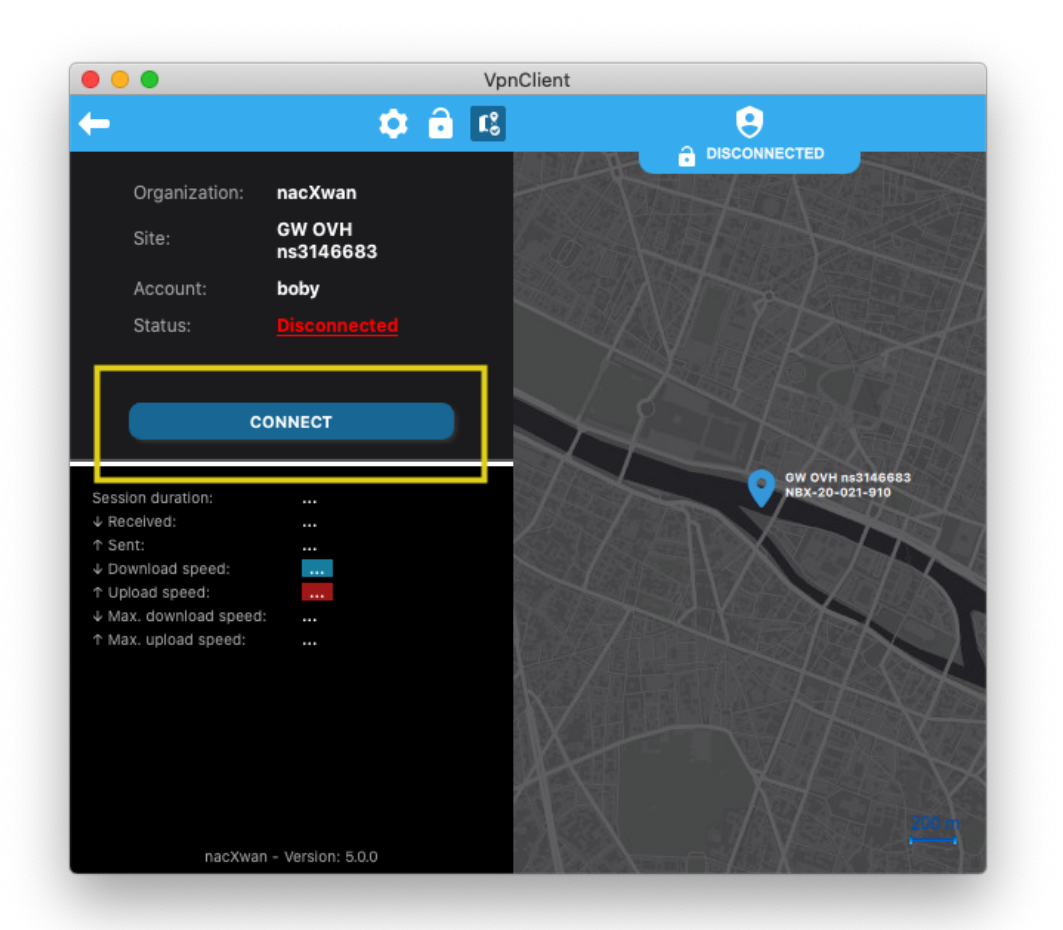

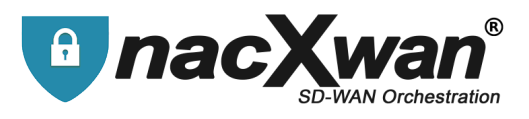

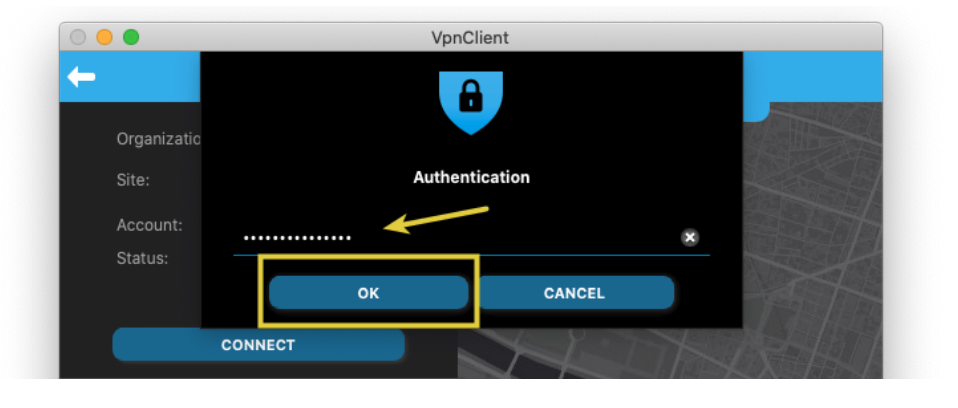

#### Fill the new password, and click [OK]

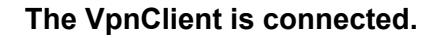

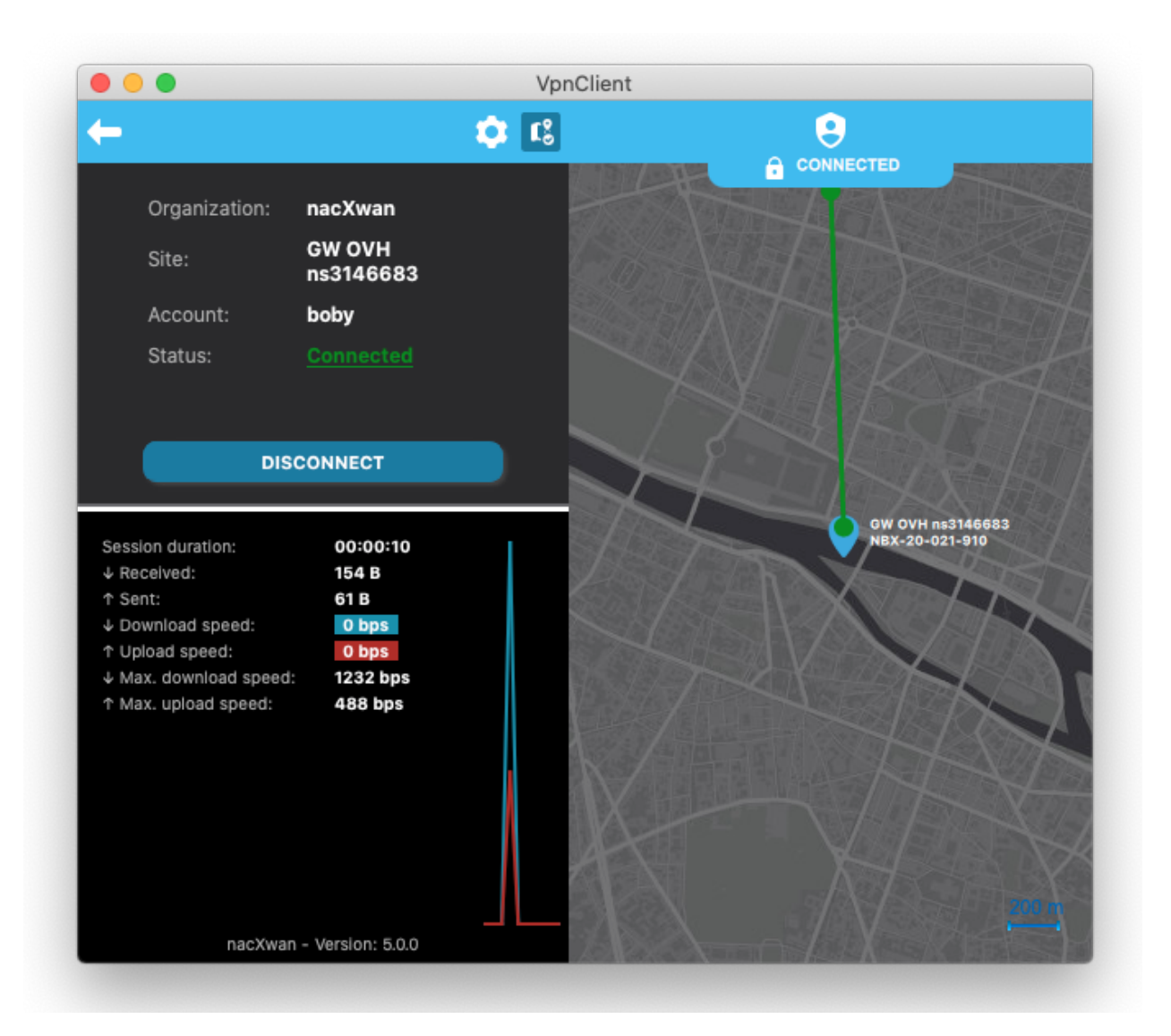

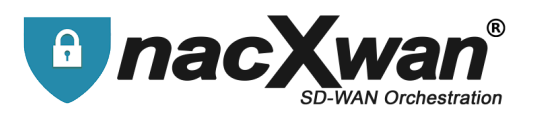

#### To disconnect click on [DISCONNECT]

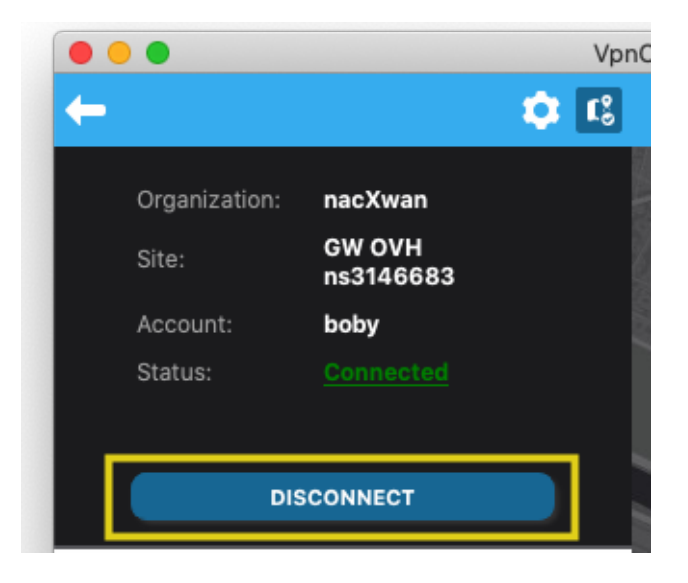

The VpnClient is disconnected.

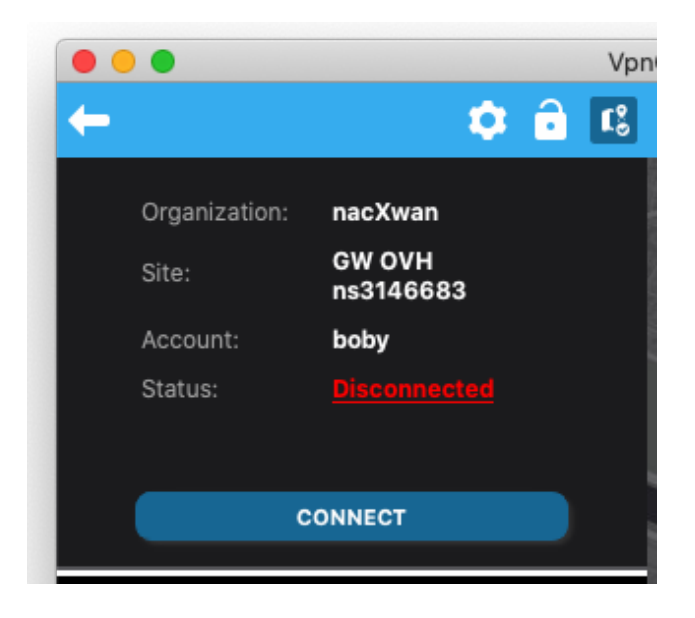

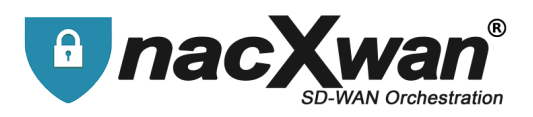

### **Password change**

If the login password is forgotten (or incorrect), the link **"Forgot your password**" option allows you to reset it and choose a new one.

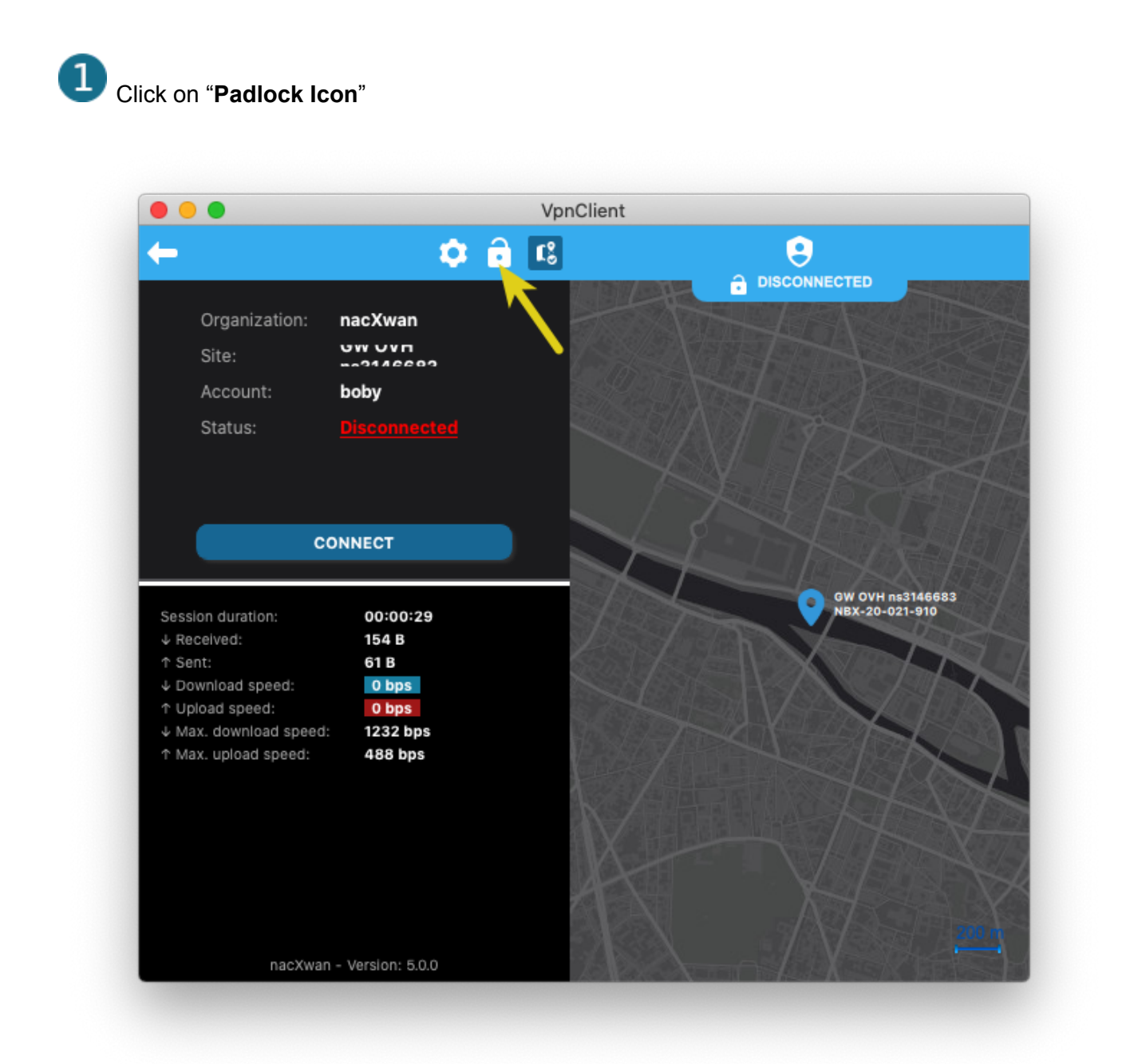

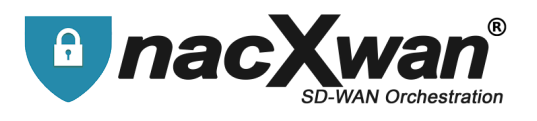

2 Confirm with OK, in the window informing that the password will be changed :

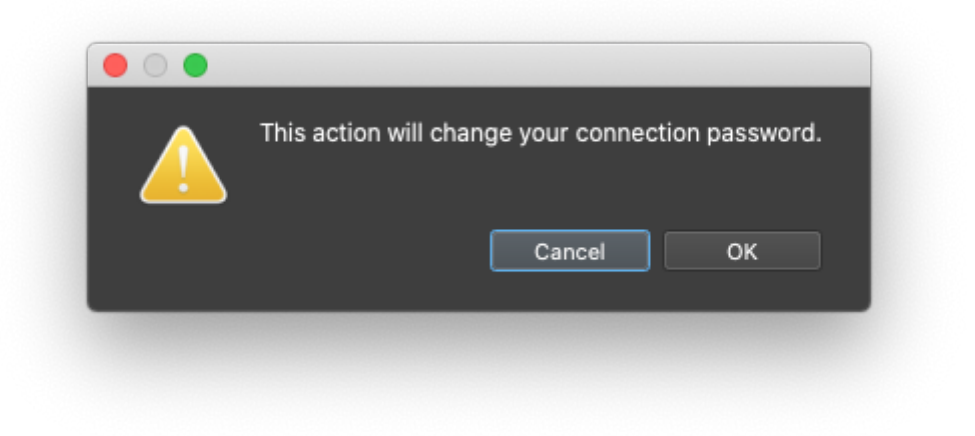

3 An email is sent with a validation code :

| Jeu 12:58                                                              |
|------------------------------------------------------------------------|
|                                                                        |
| e regeneration of your password.<br>below to regenerate your password. |
|                                                                        |

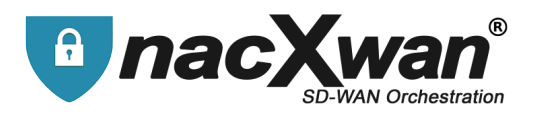

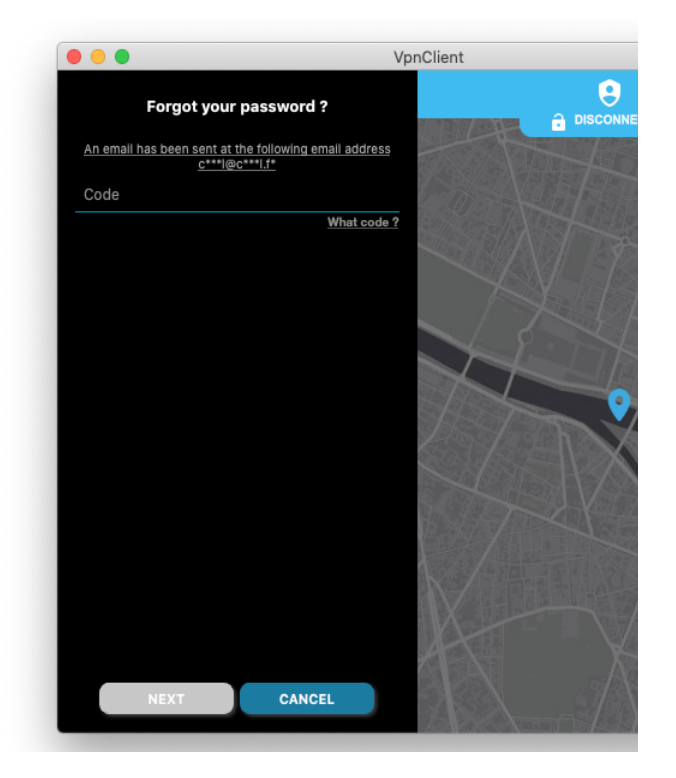

5 Choose and enter the new password. Then click [SAVE] :

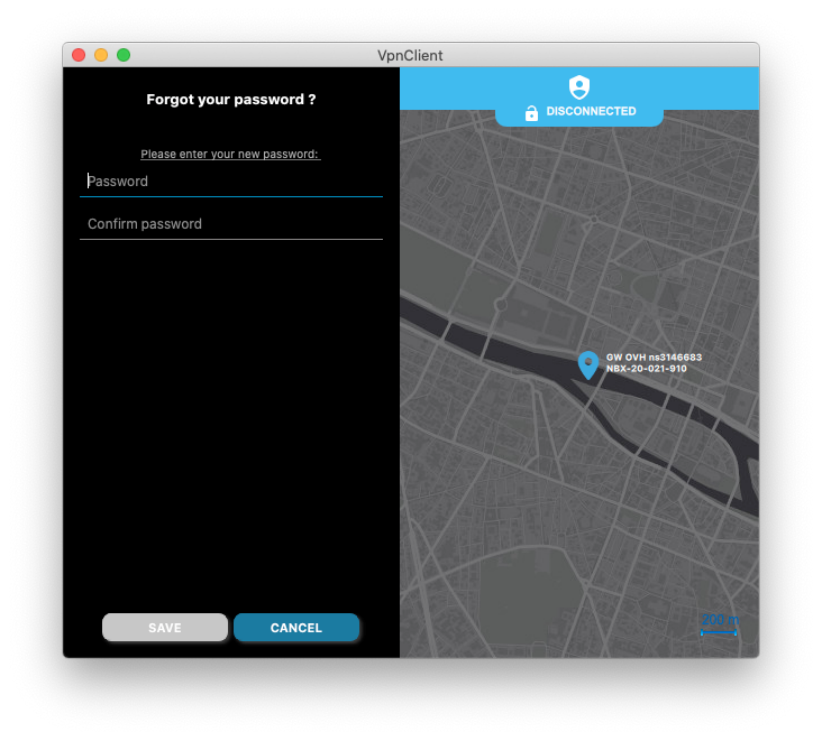

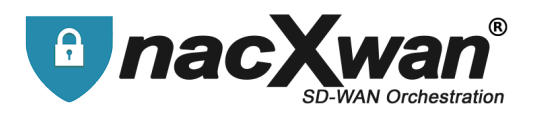

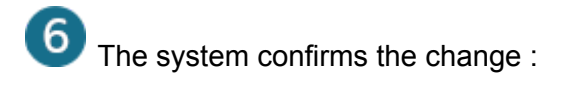

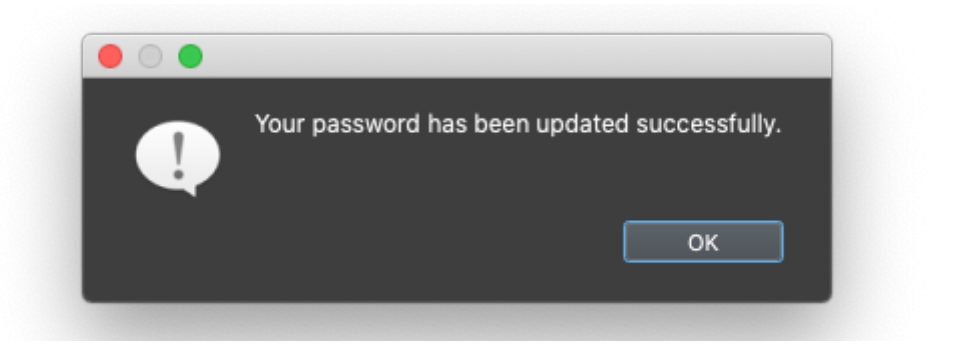

The new password is instantly operational.

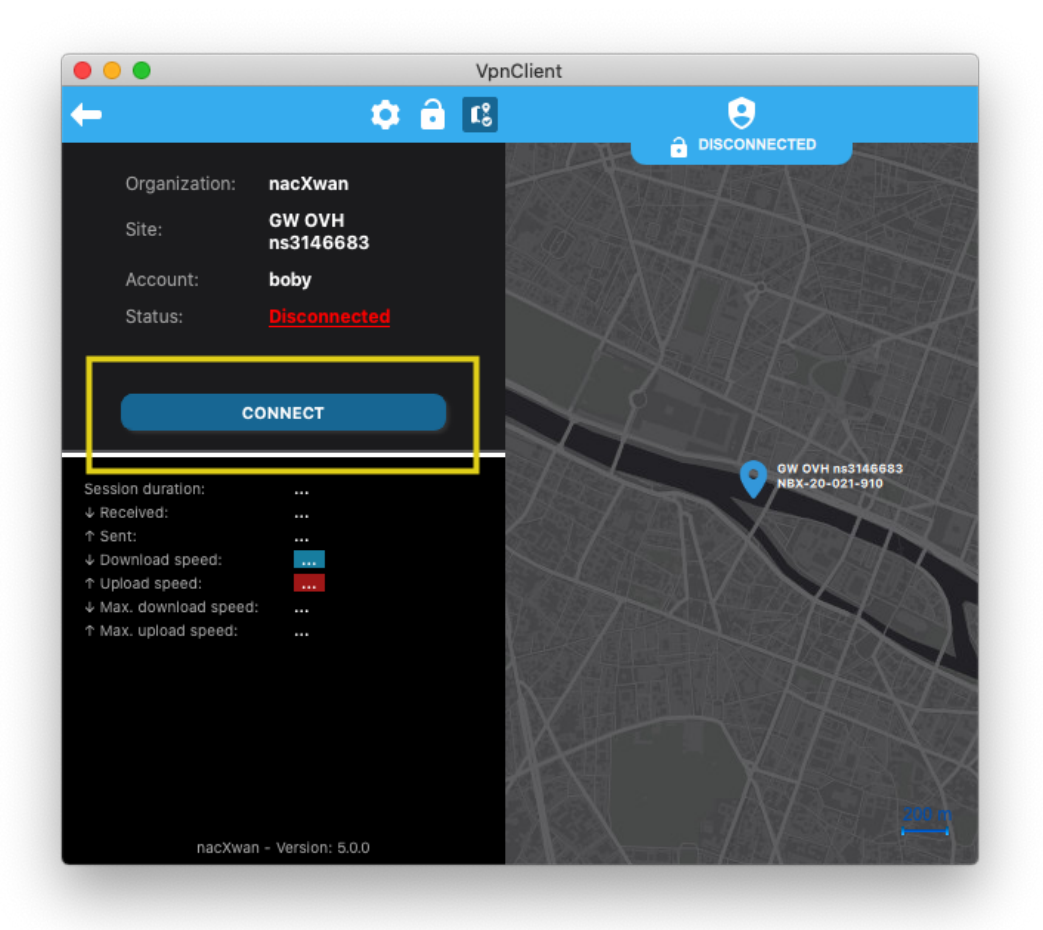

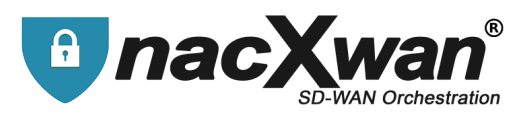

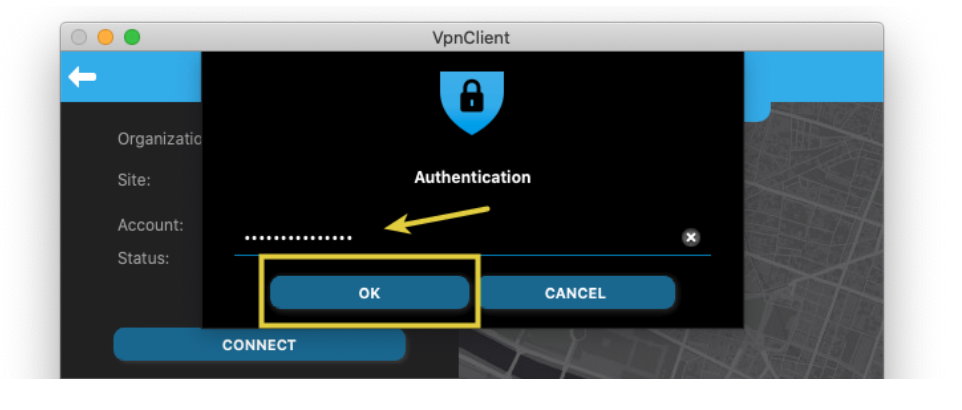

#### Fill the new password, and click [OK]

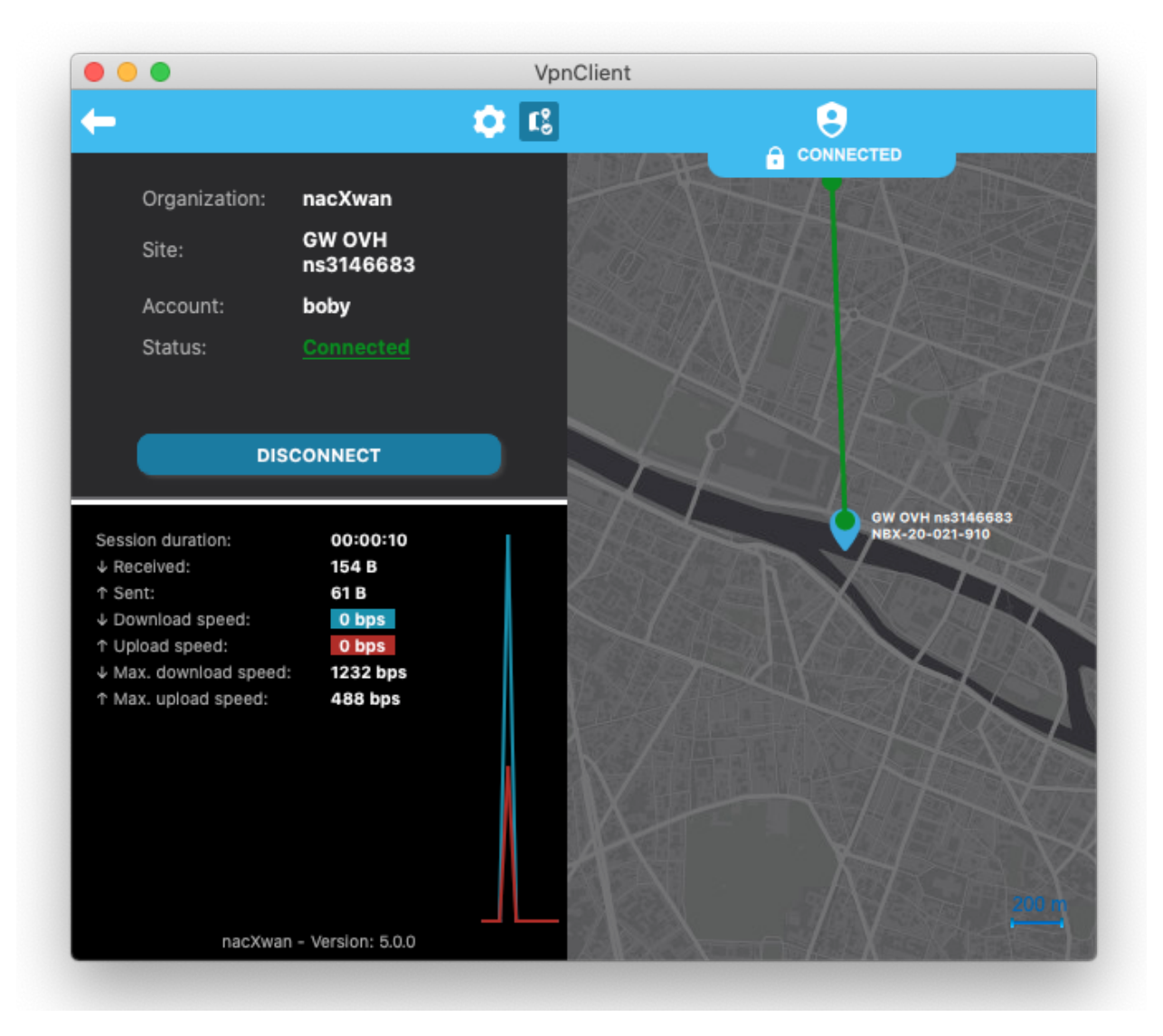

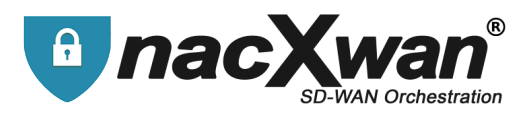

## **Options and settings**

Although all the settings are made by the nacXwan manager, they can be modified from the app. **Click on the toothed wheel to access settings.** 

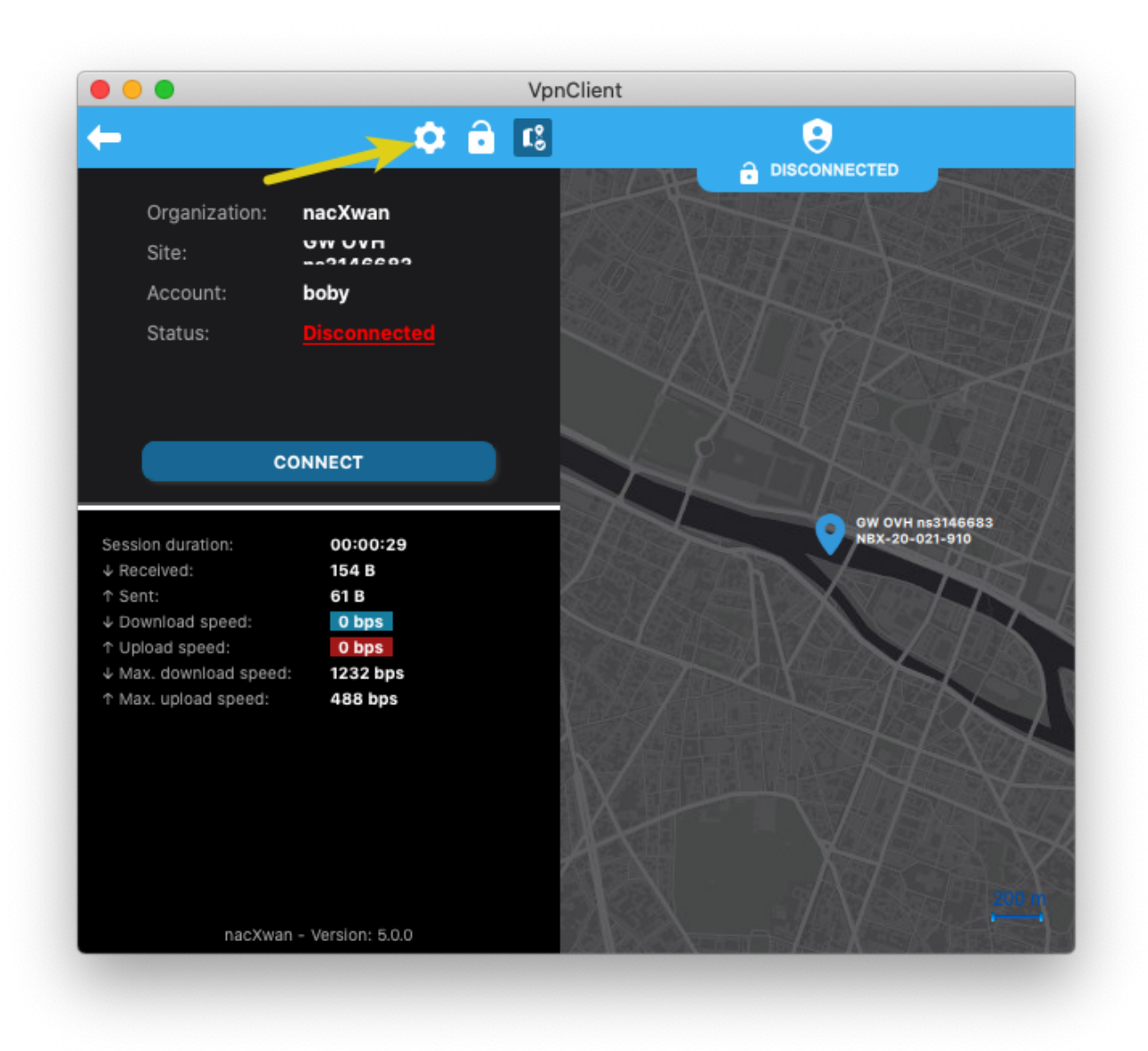

#### All these adjustments must be made under the control of your nacXwan manager.

Below an overview of the possible settings

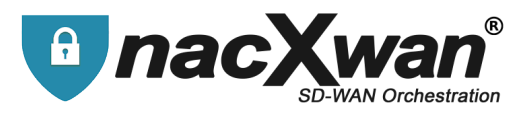

#### **Configuration :**

Here, possibility to modify the ip addresses and the port to which the client will connect, and DNS address too.

Activate the automatic opening of an rdp client and define his ip address, Windows notifications, and also force redirecting all flows through the VPN.

|                  | Configuration       | _          |                                 |    |
|------------------|---------------------|------------|---------------------------------|----|
| Configuration    | Public IP           |            |                                 | ~  |
| Proxy Inactivity | Emergency public IP |            |                                 | ~  |
| → Routing        | DNS                 |            | DNS suffix (Microsoft Windows*) |    |
| >_ Actions       | 172.17.3.149        | 8          |                                 |    |
|                  | VPN Port            |            |                                 |    |
|                  | 15392               |            |                                 | ۲  |
|                  | Remote desktop IP   |            |                                 |    |
|                  | 192.168.1.34        |            |                                 | ×  |
|                  | Launch the remot    | e desktop  |                                 |    |
|                  | Automatic VPN re    | connection |                                 |    |
|                  | Alert message       |            |                                 |    |
|                  | Internet + profess  | ion flow   |                                 |    |
|                  |                     |            | SAVE CANC                       | EL |
|                  |                     |            |                                 |    |

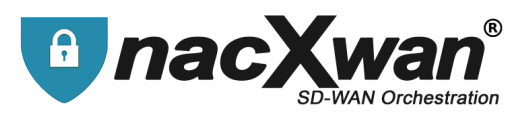

#### PROXY :

If your connection to the Internet requires a proxy, this is where the settings are made.

| Configuration |           |            |        |
|---------------|-----------|------------|--------|
| - Proxy       | UD states | Post erows |        |
| 🕛 Inactivity  |           |            |        |
| → Routing     | Login     | Password   |        |
| >_ Actions    |           |            |        |
|               |           |            |        |
|               |           |            |        |
|               |           |            |        |
|               |           |            |        |
|               |           |            |        |
|               |           |            |        |
|               |           |            |        |
|               |           | SAVE       | CANCEL |

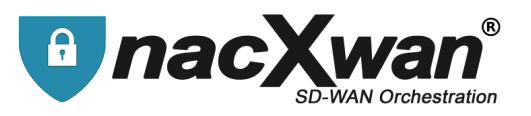

Inactivity : PC idle time settings, for automatic vpn disconnections.

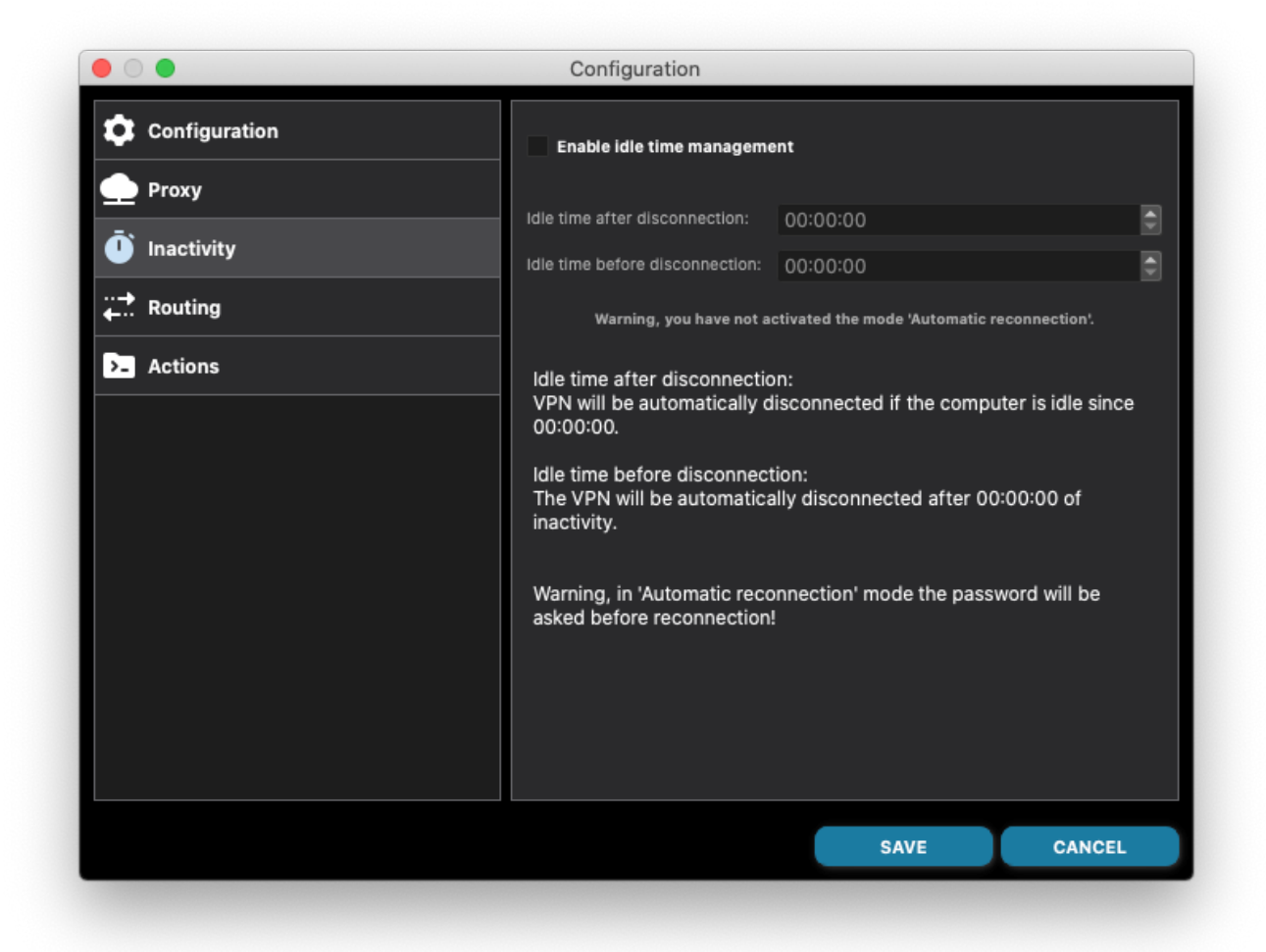

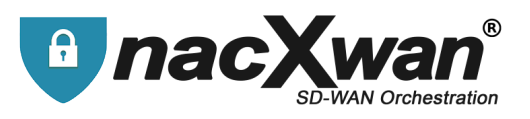

**Routing :** Routing through the vpn.

| nfiguration                     | 10.1.1.0 | 255.255.255.0 | 8  |
|---------------------------------|----------|---------------|----|
| xy<br>ctivity<br>Jting<br>tions |          |               |    |
| ctivity<br>uting<br>tions       |          |               |    |
| uting<br>ions                   |          |               |    |
| ions                            |          |               |    |
|                                 |          |               |    |
|                                 |          |               |    |
|                                 |          |               |    |
|                                 |          |               |    |
|                                 |          |               |    |
|                                 |          |               |    |
|                                 |          |               |    |
|                                 | I Add    |               |    |
|                                 |          | SAVE CANO     | EL |

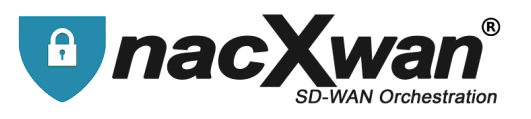

Actions : Applications to launch when the VPN is operational

|               | Configuration |
|---------------|---------------|
| Configuration |               |
| 🛖 Proxy       |               |
| 🕛 Inactivity  |               |
|               |               |
| >_ Actions    |               |
|               |               |
|               | No data       |
|               |               |
|               |               |
|               |               |
|               |               |
|               |               |
|               | SAVE CANCEL   |
|               |               |

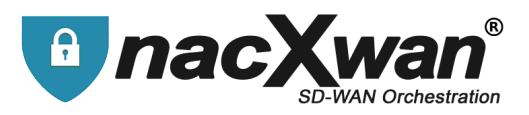

# Other settings and informations

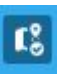

Allows you to hide or show the map.

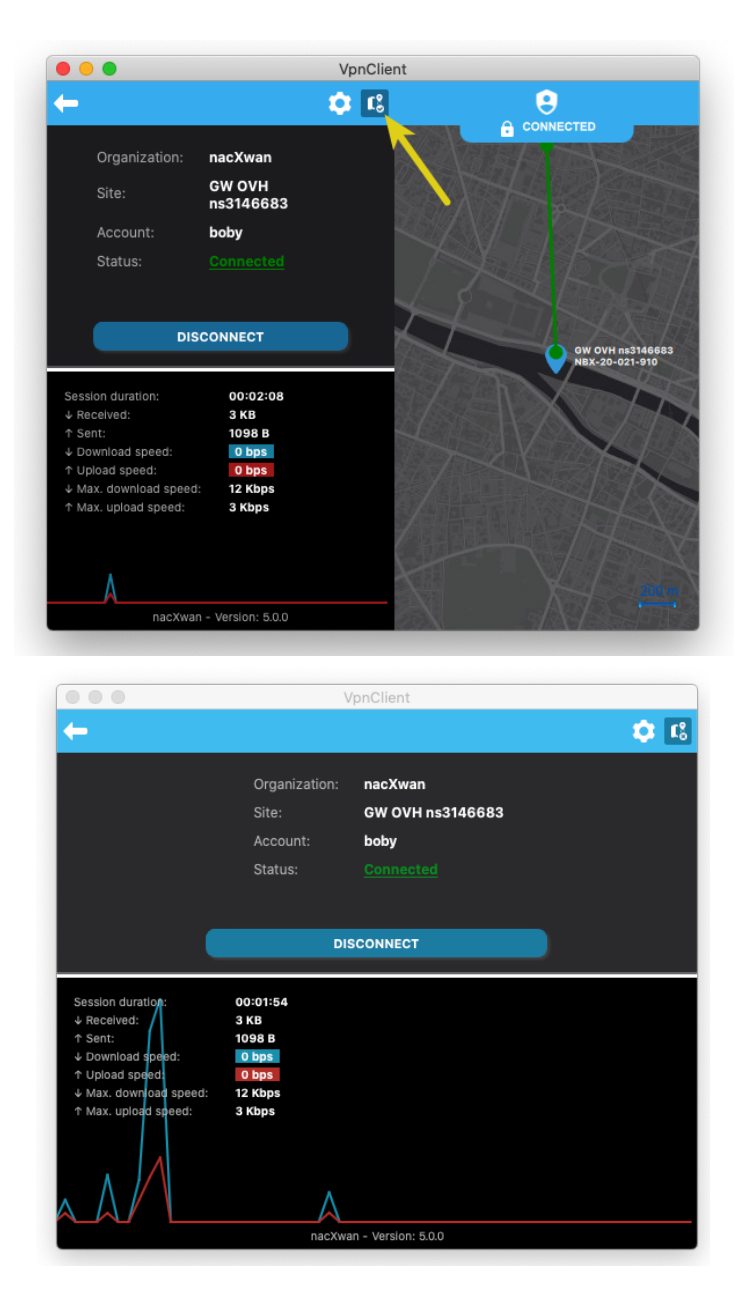

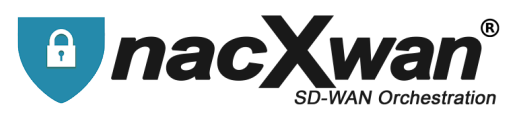

A right click on the icon in the task bar gives you access to the language and color settings.

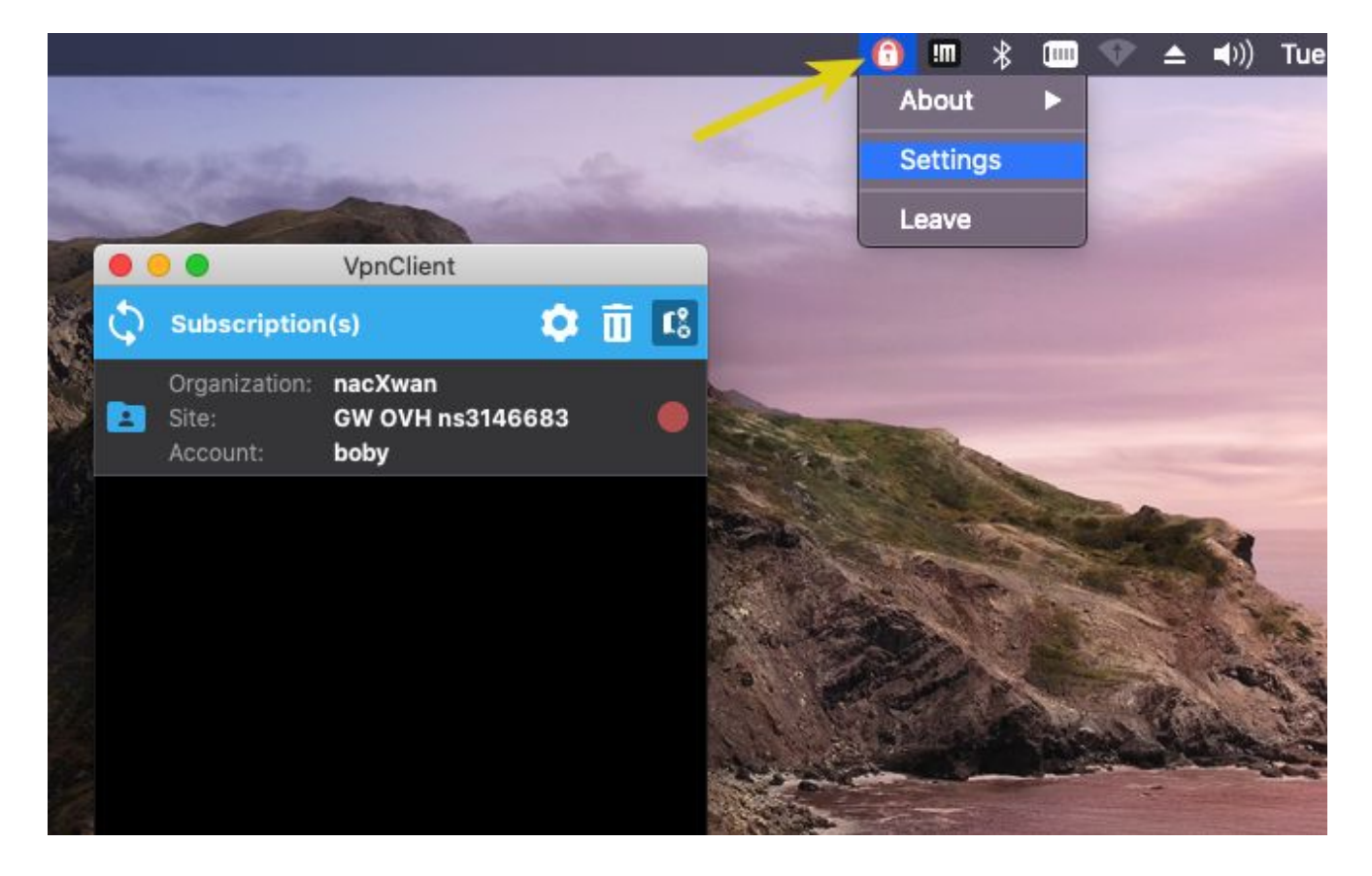

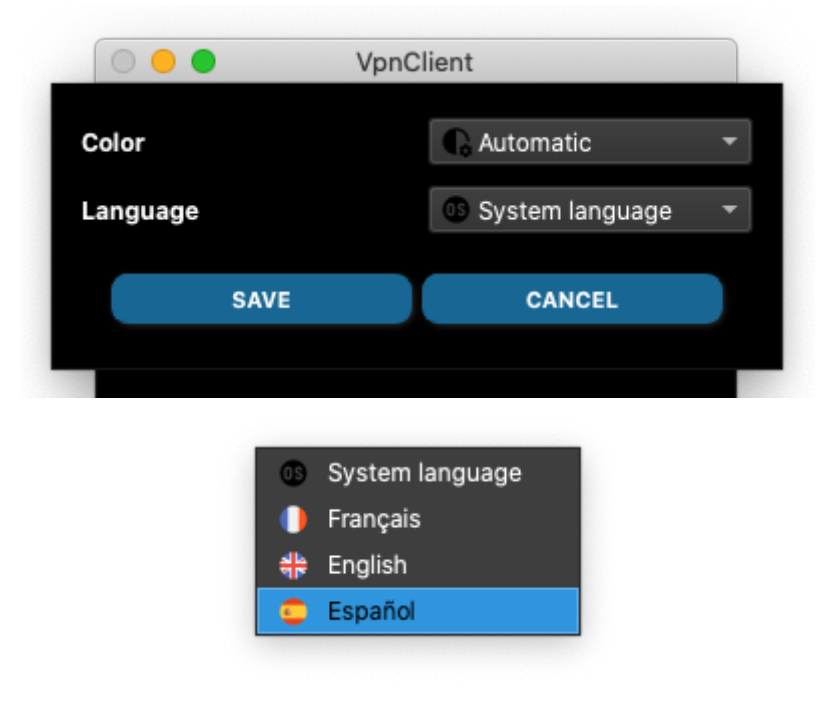

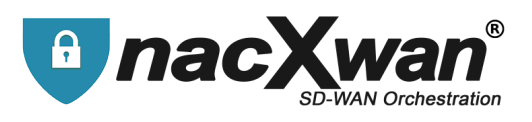

### For example here, switching to light mode

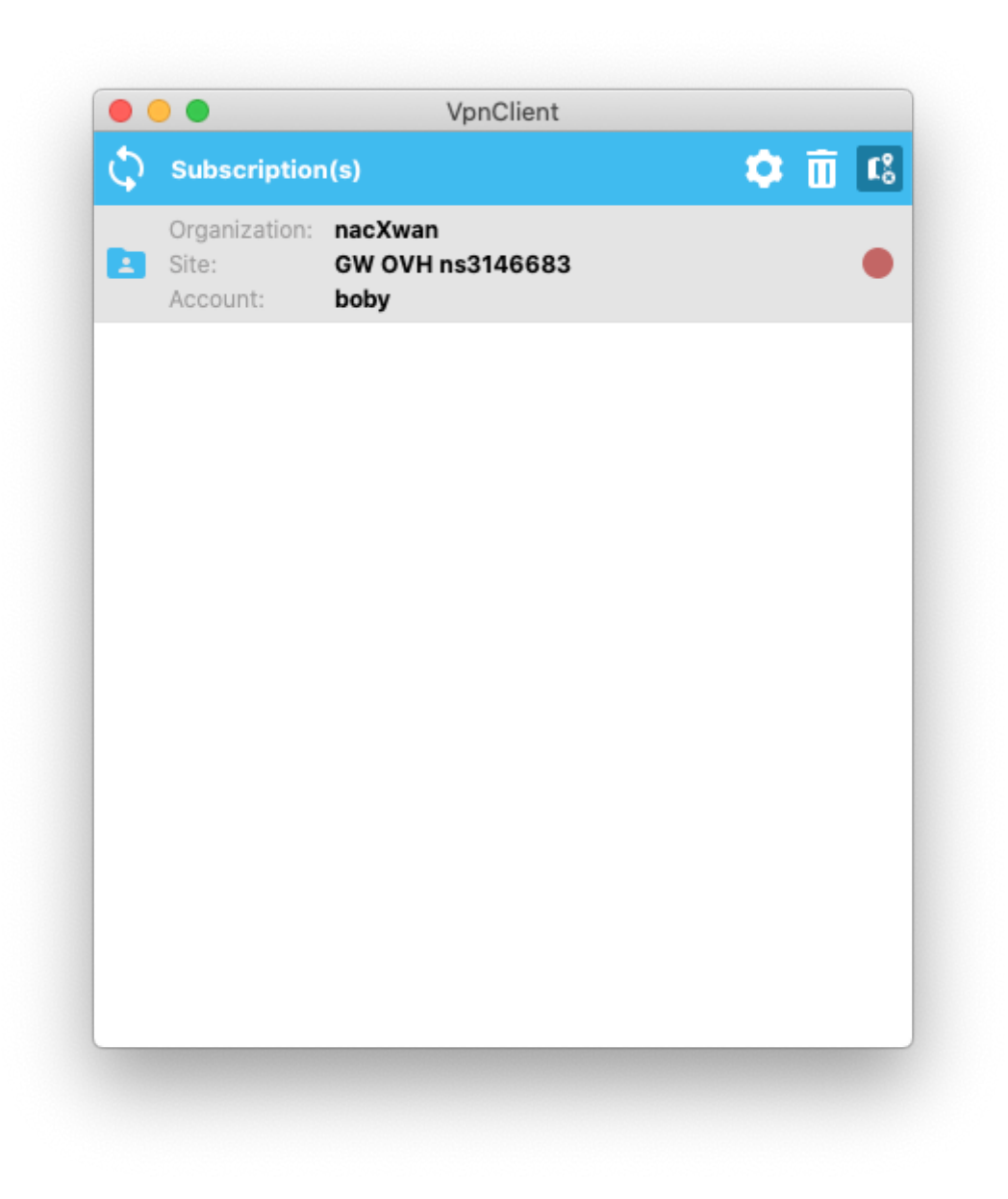

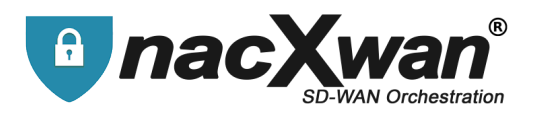

# Time Ranges

If the time range function is activated for your account, you will only be authorized to log in during the time ranges defined by your administrator.

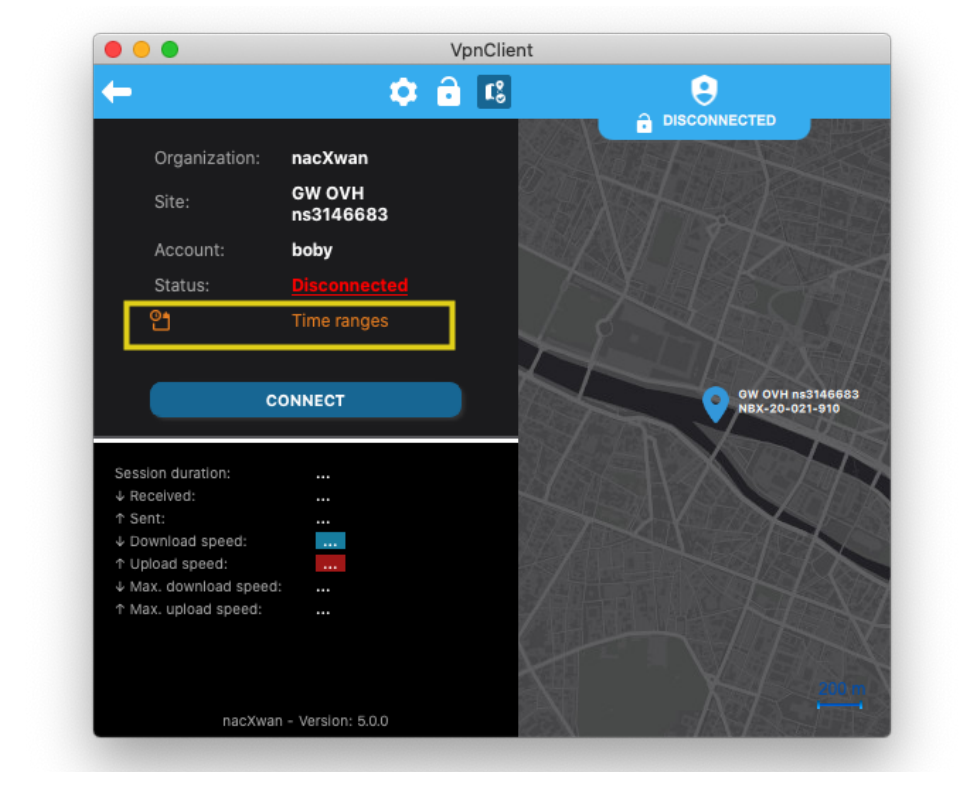

In this case the vpn client indicates the activation of the time range

To find out the authorized time ranges, click on "Time ranges"

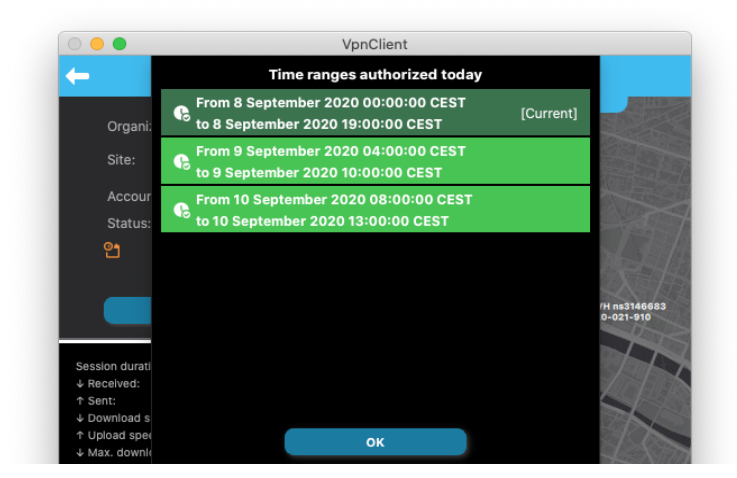

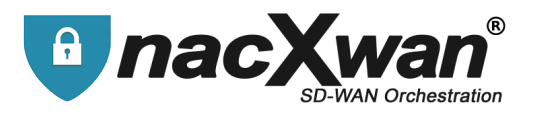

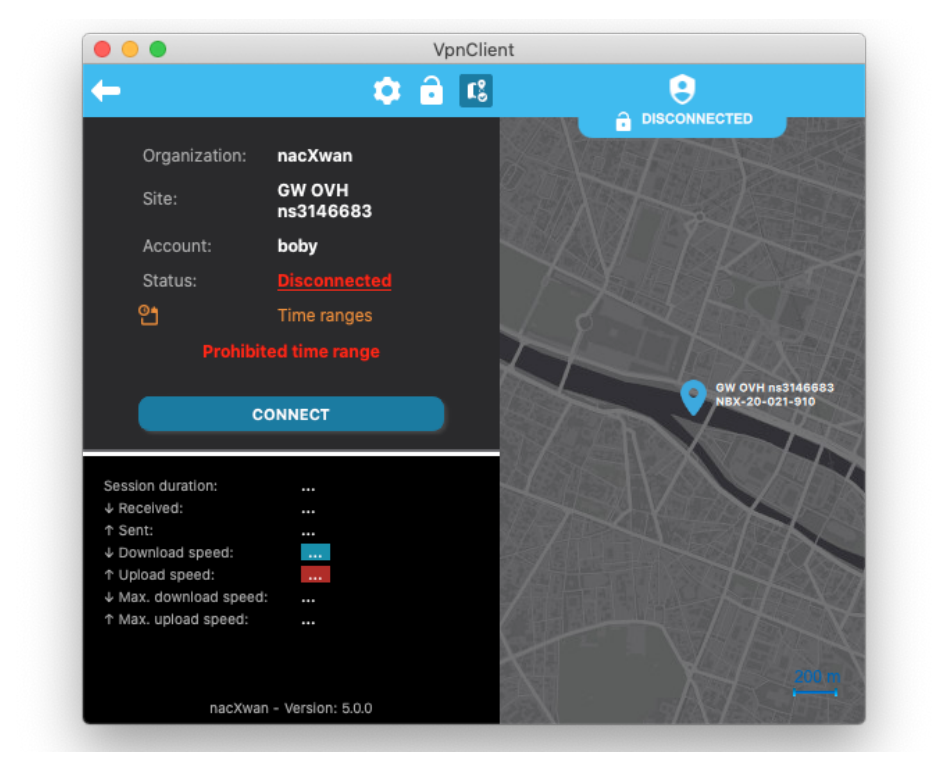

If you try to log in outside of the authorized hours, you will get the following message:

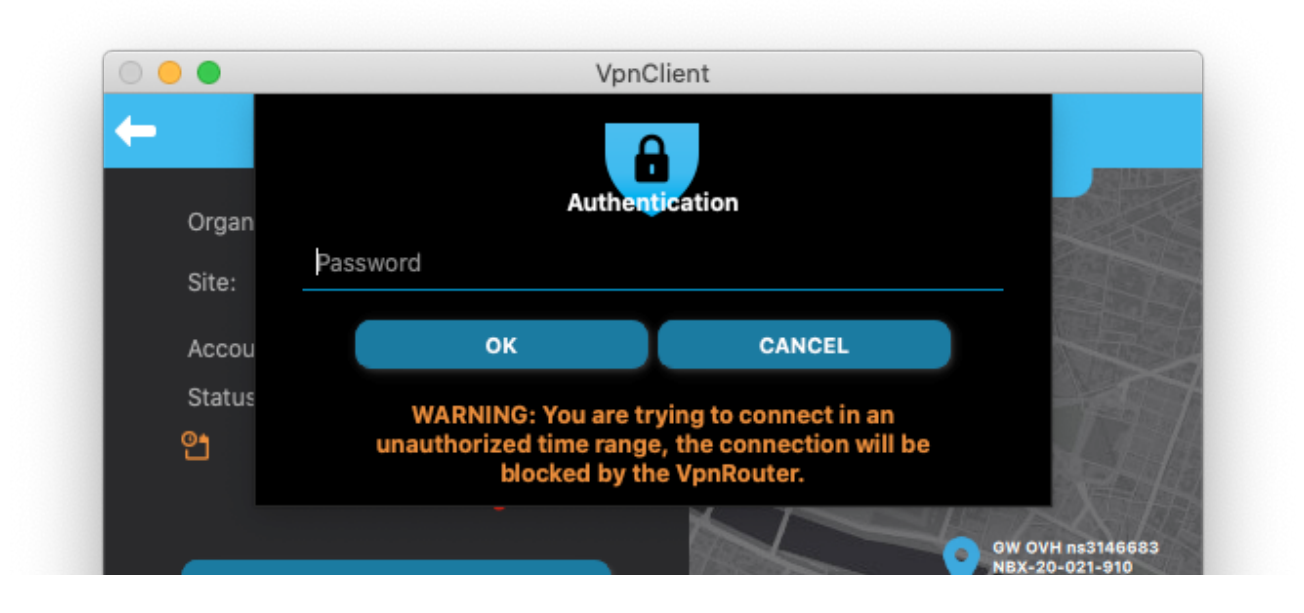

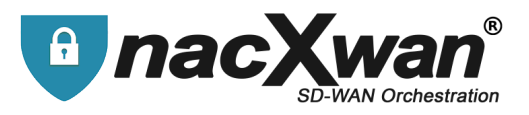

# **Reset the app**

Allows you to reset the application and enter a new license.

| 0 (        | 0 0                                |                                    | Vpi  | nClient    |                |                 |                            |
|------------|------------------------------------|------------------------------------|------|------------|----------------|-----------------|----------------------------|
| $\Diamond$ | Subscription                       | n(s) 🌼                             | Î    | Ľ,         |                | 9               |                            |
| E          | Organization:<br>Site:<br>Account: | nacXwan<br>GW OVH ns314668<br>boby | 13   | •          | F              | DISCONNECT      |                            |
|            |                                    |                                    |      |            |                |                 |                            |
|            |                                    |                                    | Do y | /ou war    | nt to reset th | ne application? |                            |
|            |                                    |                                    |      | ( <u> </u> | Cancel         | Reset           | VH ns3146683<br>20-021-910 |
|            |                                    |                                    |      | 1000       |                |                 | TH                         |
|            |                                    |                                    |      |            |                |                 |                            |
|            |                                    |                                    |      |            |                |                 | AX                         |
|            |                                    |                                    |      | 1.11/02    |                |                 |                            |